「使い方ガイド」(P.3) ではナビゲーション機能について、さらに詳しい説明を掲載しています。

「使い方ガイド」トップページから 機能別で調べる ▶ ナビゲーション の順にお進みください。

# 地図の見かた

## 現在地画面

MAPを押すと、現在地画面が表示されます。

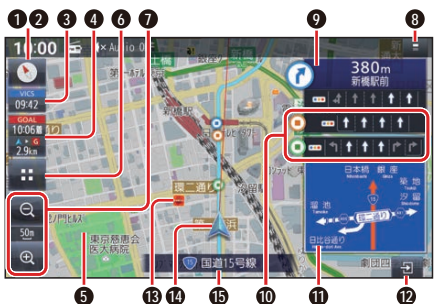

● 方位マーク(地図の向きを表示) タッチするごとに、地図の向きが切り 換わる

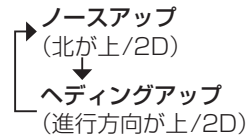

#### ❷ GPS受信状態

現在地の測位の状態を方位マークの色 で表示

- ●白色: 測位完了
- ●赤色: 測位未完了(測位計算中)

## 3 💑 VICS タイムスタンプ

VICSの情報が提供された時刻を表示

 タッチすると、近くの渋滞や交通規 制などのVICS情報が案内されます。 (前方約10 km以内)

#### ④ 到着時刻/残距離表示

ルート案内中に、目的地または経由地ま での距離と、到着する予想時刻を表示

#### ⑤ ゾーン30

ゾーン30を薄い緑色でエリア表示します。

## 6 🔤 (ランチャー)

ランチャーを表示(地図画面の種類に よっては、表示されません。)(P.19)

#### ● 縮尺表示

縮尺5 m~50 mでは、建物の形まで 詳細に表示される市街地図になります。

- **広域** ● **№** 現在の縮尺を表示
- 💽 詳細

#### 8 ステータスバー

 ●現在時刻・オーディオ状態・録音状態・ 外部機器の状態を表示します。また、
本機を操作できます。(P.18)

#### ● 分岐交差点情報表示

ルート上の右左折する交差点について、 名称、交差点までの距離、通るべき車線 を案内

#### ● 通過交差点情報表示

直進する2つ目までの通過交差点について、通るべき車線情報を案内

- ●緑色のマーク:1つ目の通過交差点
- ●橙色のマーク:2つ目の通過交差点
- 方面看板表示

ー般道を走行中に、交差点の方面看板 と進むべき方向の矢印を表示

●表示する/しないの設定(P.63)

## 

拡大図・案内図の表示/切り換え/消去 に使用

#### ⑦ ランドマーク

目印となる施設などを地図上にマーク で表示(縮尺5 m~200 mで表示)

 表示させるランドマークを選ぶこと ができます。

#### ● ▲自車マーク

- 自車位置と進行方向を表示
- ●色と大きさを変更できます。

#### 道路名称

現在地の道路名称を表示